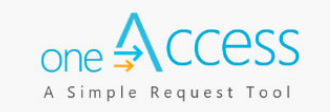

The purpose of this document is to provide guidance to contractors that have been awarded a contract with the Los Angeles Unified School District (LAUSD) for translation services. **oneAccess** is the system of record for the Welligent user account management. Key features include tracking role request status, administrator review of currently assigned Welligent roles, and the ability to revoke approved roles. This guide provides steps for requesting a Welligent user account and how to track the processing status, via the **oneAccess** portal.

#### **BEFORE YOU GET STARTED**

- You must have an active LAUSD single sign on (SSO) account prior to applying for a Welligent role in **oneAccess**.
- Please activate and/or update your SSO profile at <u>https://mylogin.lausd.net/</u> prior to using the platform.
- Determine the role and vendor identification number you will need access to prior to applying online.
- Google Chrome is the recommended browser for the **oneAccess** portal.

#### LOG IN

- 1. Access **oneAccess** at <u>https://oneaccess.lausd.net</u>, and click **Sign In** from the landing page.
- 2. Log in using your **single sign-on (SSO)** credentials.
- 3. Select Welligent Manage/Edit Roles

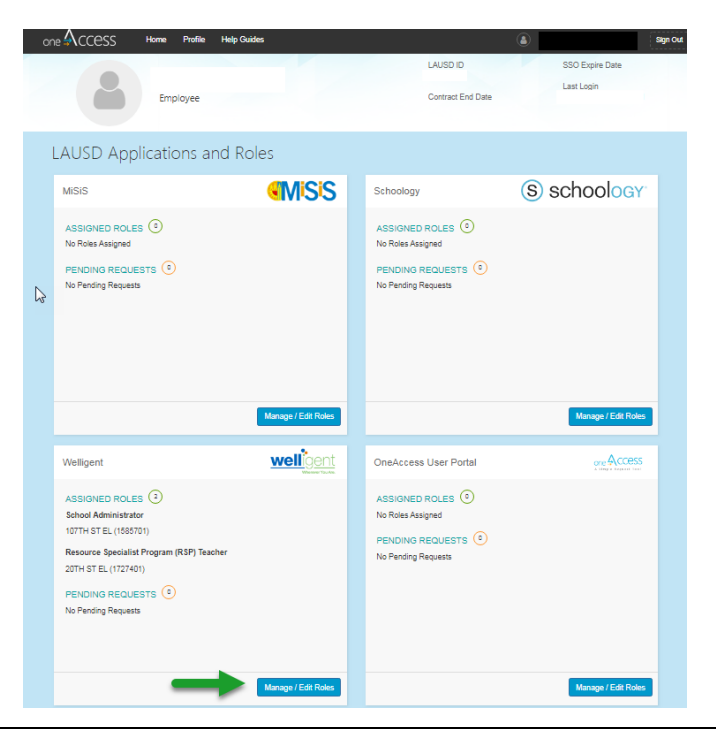

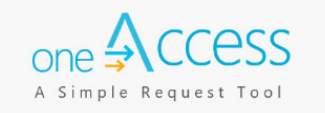

#### 4. Select New Request

| Welligent      |          |            | Y                   | welligent<br>Wherever You Are. |
|----------------|----------|------------|---------------------|--------------------------------|
|                |          | Looking to | request a new role? | New Request                    |
| ASSIGNED ROLES |          |            |                     |                                |
| ROLES          |          |            | STATUS              | _                              |
|                |          |            |                     |                                |
| MY REQUESTS    |          |            |                     |                                |
| REQUEST# ROLE  | LOCATION | DATE       | STATUS R            | EVOKE                          |

- Step 1 Select Location Type: Central
- Step 2 Select User Type: Contractor
- Step 3 Select Role: 'Contractor Translations Manager' or 'Contractor Translator'
- **Step 4** Select **Vendor Company –** Enter the Vendor Code provided to you.
- **Step 5** Select **Supervisor:** In this example **Rodriguez, Oscar** was selected.
- Step 6Select Welligent Request Type: In this example, New Welligent Account was selected.Step 7Click Done Editing.

| one 🗚 CC ess                               | Home          | Profile            | Help Guides |                         |         | ٩                                 | Sign Out          |
|--------------------------------------------|---------------|--------------------|-------------|-------------------------|---------|-----------------------------------|-------------------|
| Welligent                                  |               |                    |             |                         |         | we                                | wherever You Are. |
| Role Request                               | Builder       |                    |             |                         |         |                                   |                   |
| SELECT LOCATIC                             | N TYPE        | Step 1             |             | SELECT USER TYPE Step 2 |         | SELECT ROLE Step 3                |                   |
| Central                                    |               |                    | • 🔞         | Contractor •            | 0       | Contractor - Translations Manager | •                 |
| SELECT VENDOR<br>Vendor 1<br>SELECT SUPERV | COMPANY       | Y Step 4<br>Step 5 | ]           | SELECT WELLIG           | GENT RE | QUEST TYPE Step 6                 | •                 |
| Rodriguez, Oscar                           |               |                    |             | New Welligent Ac        | count   |                                   | •                 |
| I have read and a                          | gree to the T | erms and C         | Conditions. |                         |         | Step 7 Done Editing               | Cancel            |
|                                            |               |                    |             |                         |         | Submit Request                    | Cancel            |

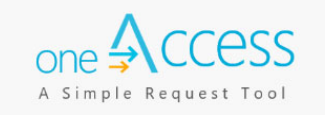

### **Optional:** You may select additional roles or vendor codes if needed. Click **+Add Role** and follow steps 1 – 7 above to submit additional role requests.

Step 8 Check that you have read and agree to the Terms and Conditions.Step 9 Click Submit Request.

| one 🗚 CCESS        | Home Profile Help Gui                | ides                                    | EVA ROMERO [14:48] Sign Out  |
|--------------------|--------------------------------------|-----------------------------------------|------------------------------|
| Welligent          |                                      |                                         |                              |
| Role Request E     | Builder                              |                                         |                              |
| LOCATION TYPE      | ROLES                                | LOCATIONS                               |                              |
| Central            | Contractor - Translations<br>Manager | SP ED SVC CTR OPER (1109701) - Vendor 1 | ê û                          |
|                    |                                      | Optional + Add Role                     |                              |
| Step 8             |                                      |                                         |                              |
| I have read and ag | ree to the Terms and Conditions      | 5.                                      |                              |
|                    |                                      |                                         |                              |
|                    |                                      |                                         | Step 9 Submit Request Cancel |

After submitting your request, the screen will display a list of role requests and corresponding status. In this screen you can also view and manage your assigned roles and pending request(s).

| one ACCes                  | SS Home              | Profile       | Help Guides       |                                                  |            | EVA ROMERO            | D [19:21] Sign Out |
|----------------------------|----------------------|---------------|-------------------|--------------------------------------------------|------------|-----------------------|--------------------|
| Wellige                    | nt                   |               |                   |                                                  |            |                       |                    |
|                            |                      |               |                   |                                                  | Looking to | request a new role    | ? New Request      |
| ASSIGNED                   | ROLES                |               |                   |                                                  |            |                       |                    |
| ROLES                      |                      |               |                   |                                                  |            | STATUS                |                    |
| <ul> <li>Contra</li> </ul> | ector - Translations | Manager       |                   |                                                  |            | Active                | -                  |
| <ul> <li>Contra</li> </ul> | ictor - Translator   |               |                   |                                                  |            | Active                |                    |
| MY REQU                    | ESTS                 |               |                   |                                                  |            |                       |                    |
| REQUEST #                  | ROLE                 |               |                   | LOCATION                                         | DATE       | STATUS                | REVOKE             |
| 458DA1E6                   | Cont                 | ractor - Trar | Islations Manager | SP ED SVC CTR OPER (1109701)<br>Vendor Company 1 | 3/10/2021  | Submitted             | -                  |
| 213E27CA                   | Cont                 | ractor - Trar | Islations Manager | SP ED SVC CTR OPER (1109701)<br>Vendor Company 2 | 2/16/2021  | Approved<br>PROCESSED | ∎ ←                |
| 205E89D3                   | Cont                 | ractor - Trar | islator           | SP ED SVC CTR OPER (1109701)<br>Vendor Company 1 | 2/16/2021  | Approved<br>PROCESSED | ۵.                 |

A request number is assigned to each role request. A unique number is assigned to each role request submitted. A sample is shown below:

| one 🗛 CCESS  | Home Profile           | Help Guides        |                                                  | (          | EVA ROMERO            | ) [19:21] Sign Out |
|--------------|------------------------|--------------------|--------------------------------------------------|------------|-----------------------|--------------------|
| Welligent    |                        |                    |                                                  |            |                       |                    |
|              |                        |                    |                                                  | Looking to | request a new role    | ? New Request      |
| ASSIGNED RO  | LES                    |                    |                                                  |            |                       |                    |
| ROLES        |                        |                    |                                                  |            | STATUS                |                    |
| Contractor - | - Translations Manager |                    |                                                  |            | Active                |                    |
| Contractor   | - Translator           |                    |                                                  |            | Active                |                    |
|              |                        |                    |                                                  |            |                       |                    |
| MY REQUESTS  | 3                      |                    |                                                  |            |                       |                    |
| REQUEST #    | ROLE                   |                    | LOCATION                                         | DATE       | STATUS                | REVOKE             |
| 458DA1E6     | Contractor - Tra       | anslations Manager | SP ED SVC CTR OPER (1109701)<br>Vendor Company 1 | 3/10/2021  | Submitted             |                    |
| 213E27CA     | Contractor - Tra       | anslations Manager | SP ED SVC CTR OPER (1109701)<br>Vendor Company 2 | 2/16/2021  | Approved<br>PROCESSED | ۵.                 |
| 205E89D3     | Contractor - Tra       | anslator           | SP ED SVC CTR OPER (1109701)<br>Vendor Company 1 | 2/16/2021  | Approved<br>PROCESSED | ۱<br>ش             |

The processing status of the request will display in the **Status** column

| one | Access                                        | Home       | Profile      | Help Guides       |                                                  | (          | EVA ROMERO            | D [19:21] Sign Out |
|-----|-----------------------------------------------|------------|--------------|-------------------|--------------------------------------------------|------------|-----------------------|--------------------|
| V   | Velligent                                     |            |              |                   |                                                  |            |                       |                    |
|     |                                               |            |              |                   |                                                  | Looking to | request a new role    | ? New Request      |
| ŀ   | ASSIGNED ROLE                                 | S          |              |                   |                                                  |            |                       |                    |
|     | ROLES                                         |            |              |                   |                                                  |            | STATUS                |                    |
|     | Contractor - Tra                              | anslations | Manager      |                   |                                                  |            | Active                |                    |
|     | <ul> <li>Contractor - Transmission</li> </ul> | anslator   |              |                   |                                                  |            | Active                |                    |
| N   | IY REQUESTS                                   |            |              |                   |                                                  |            |                       |                    |
|     | REQUEST #                                     | ROLE       |              |                   | LOCATION                                         | DATE       | STATUS                | REVOKE             |
|     | 458DA1E6                                      | Contr      | actor - Trar | nslations Manager | SP ED SVC CTR OPER (1109701)<br>Vendor Company 1 | 3/10/2021  | Submitted             |                    |
|     | 213E27CA                                      | Contr      | actor - Trar | nslations Manager | SP ED SVC CTR OPER (1109701)<br>Vendor Company 2 | 2/16/2021  | Approved<br>PROCESSED | 節                  |
|     | 205E89D3                                      | Contr      | actor - Trar | nslator           | SP ED SVC CTR OPER (1109701)<br>Vendor Company 1 | 2/16/2021  | Approved<br>PROCESSED | ۵.                 |

A description of each status is shown below:

| Request Status      | Description                                                                                                    |
|---------------------|----------------------------------------------------------------------------------------------------|
| Submitted           | User has submitted role request, pending administrator approval                                                          |
| Approved            | Administrator has approved user role request                                                                             |
| Cancelled           | Approved role has been successfully revoked                                                                              |
| Cancel<br>Requested | The system is currently processing a request to revoke a user role                                                       |
| Expired             | The role has expired based upon the expiration date of the role request, which is calculated on a role-to-role basis     |
| Rejected            | An approver has rejected a user's role request, or the request has aged out of the system waiting in an approver's queue |

The revoke button removes the role from the user profile. The user will no longer have a that specific Welligent role.

| one 🗚 CCESS                          | Home Profile       | Help Guides       |                                                  |              | EVA ROMERO            | D [19:21] | Sign Out                  |
|--------------------------------------|--------------------|-------------------|--------------------------------------------------|--------------|-----------------------|-----------|---------------------------|
| Welligent                            |                    |                   |                                                  |              |                       | well      | gent<br>Therever You Are. |
|                                      |                    |                   |                                                  | Looking to r | equest a new role     | ? New I   | Request                   |
| ASSIGNED ROLE                        | S                  |                   |                                                  |              |                       |           |                           |
| ROLES                                |                    |                   |                                                  |              | STATUS                |           |                           |
| Contractor - Tra                     | anslations Manager |                   |                                                  |              | Active                |           |                           |
| <ul> <li>Contractor - Tra</li> </ul> | anslator           |                   |                                                  |              | Active                |           |                           |
|                                      |                    |                   |                                                  |              |                       |           |                           |
| MY REQUESTS                          |                    |                   |                                                  |              |                       |           |                           |
| REQUEST #                            | ROLE               |                   | LOCATION                                         | DATE         | STATUS                | REVOKE    |                           |
| 458DA1E6                             | Contractor - Trar  | nslations Manager | SP ED SVC CTR OPER (1109701)<br>Vendor Company 1 | 3/10/2021    | Submitted             |           |                           |
| 213E27CA                             | Contractor - Trar  | nslations Manager | SP ED SVC CTR OPER (1109701)<br>Vendor Company 2 | 2/16/2021    | Approved<br>PROCESSED | Û         |                           |
| 205E89D3                             | Contractor - Trar  | nslator           | SP ED SVC CTR OPER (1109701)<br>Vendor Company 1 | 2/16/2021    | Approved<br>PROCESSED | Ŵ         |                           |

The role request approver will receive notification of your pending request. Once the role request has been approved, the request will be processed. Requests are processed hourly.

In the event a request has been canceled or rejected, contact the approving supervisor for your agency.